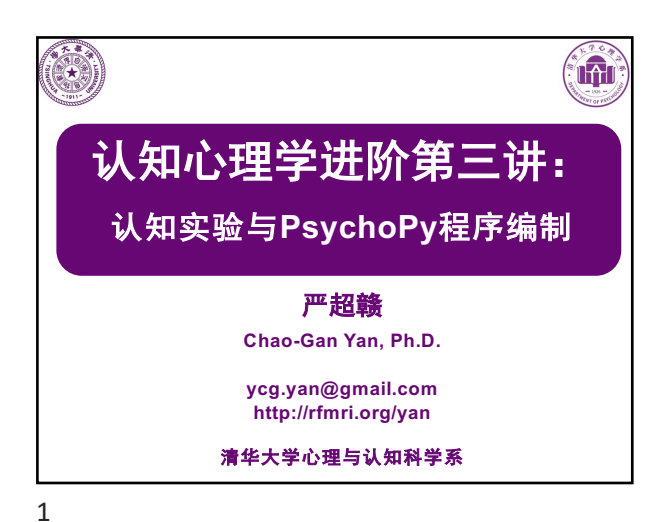

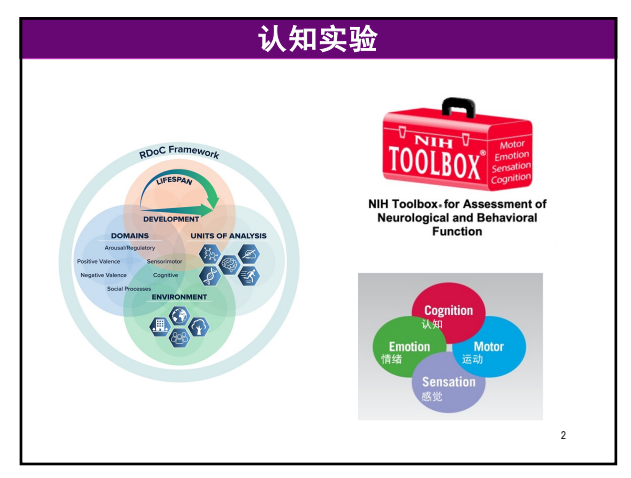

认知实验 认知实验标准工具箱 CEST / 1\_2\_2\_DCCS / n Chaogan-Yan CEST Init Name . e resources DS Store DCCS-legac DCCS-js ,以使全球研究者可以自 机化浸达医疗通常医器器定行条的方式 法局限误问 DCCS.js DCCS.psyexp DCCS\_lastrun.py 🗋 index.html readme.md 3

3

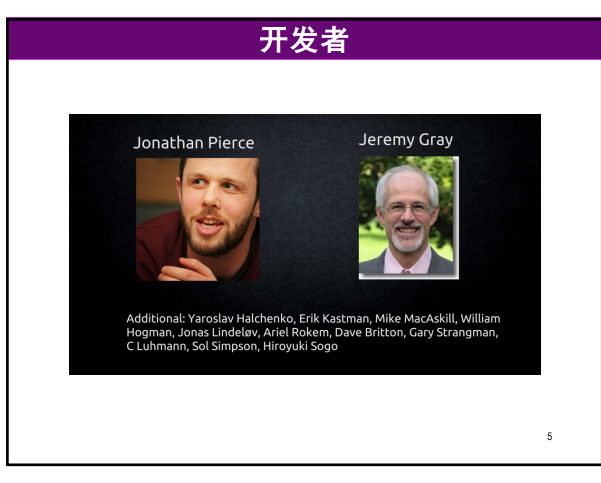

# <text><text><text><text>

4

# 为什么选择PsychoPy?

| 工具名      | 上手难度                        | 可迁移性               | 自由度 | 在线实验       |
|----------|-----------------------------|--------------------|-----|------------|
| MATLAB   | 高(纯代<br>码环境)                | 中(需配<br>置环境)       | 高   | 难以实现       |
| E-Prime  | 中(可视<br>化编辑器+<br>代码编辑<br>器) | 低(换个<br>机器就炸<br>了) | 低   | 几乎无法<br>实现 |
| Inquisit | 高(纯代<br>码环境)                | 高(仅需<br>浏览器插<br>件) | 中   | 完全支持       |
| jsPsych  | 高(纯代<br>码环境)                | 高(基于<br>网页开发)      | 高   | 完全支持       |
| PsychoPy | 中(可视<br>化编辑器+<br>代码编辑<br>器) | 高(需配<br>置环境)       | 高   | 完全支持       |

| 为什么选择PsychoPy?                                                                                                    |  |
|----------------------------------------------------------------------------------------------------|--|
| <ul> <li>简单的安装过程(独立环境)</li> <li>各种各样的学习资源</li> <li>一个活跃的用户论坛提供帮助和支持</li> <li>精确计时(Bridges et al., 2021)</li> </ul>                                                                                                    |  |
| Easy<br>enough for teaching         Precise<br>enough for psychophysics         Flexible<br>enough for everything else           Online         Image: Construction of the system of the system of the sy |  |
| or lab-based, your choice       各种各样的刺激(图像, 文本, 光栅, 随机点, 嗓音, 电影, 声音)       输入从键盘, 鼠标, 麦克风或按钮框       兼容一系列硬件(EEG, 眼动设备, fMRI)       多显示器互持       夏云器自动放准                                                                                                    |  |

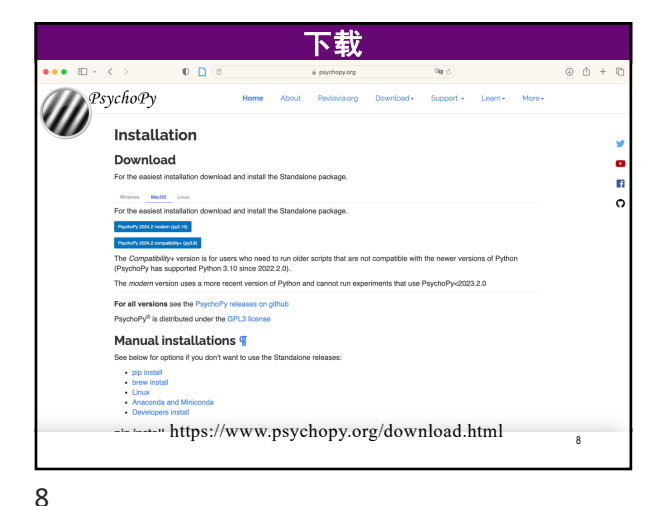

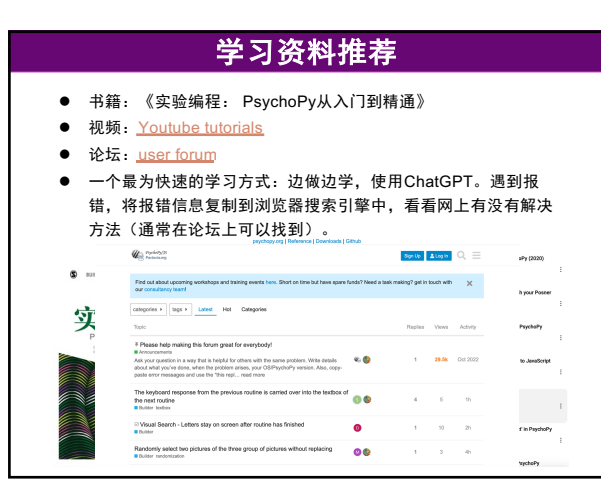

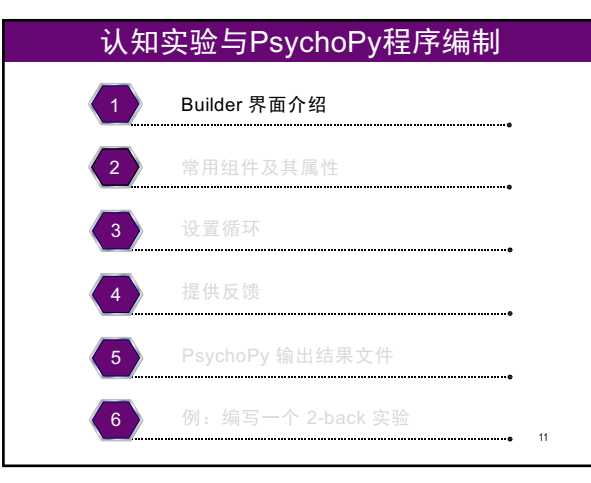

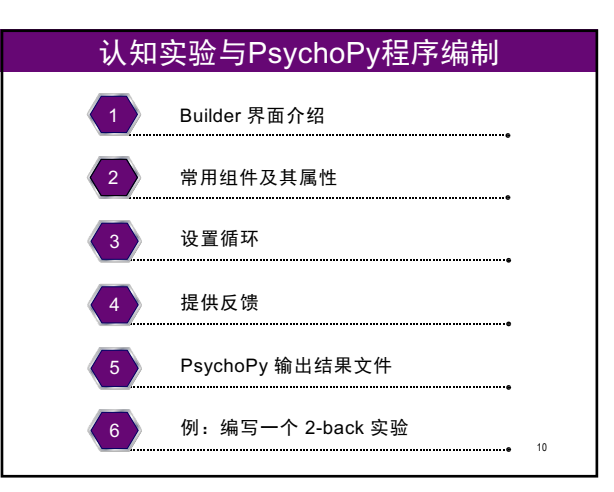

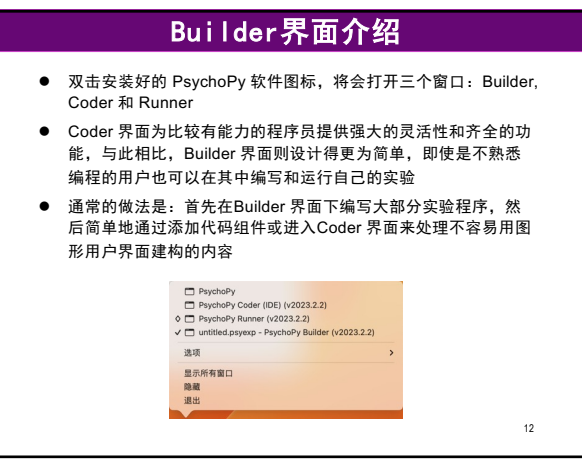

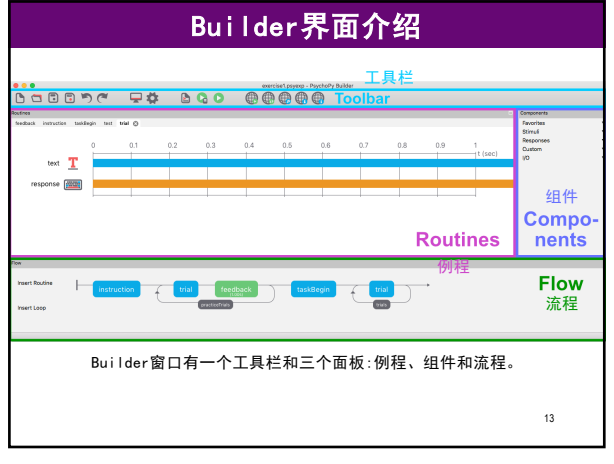

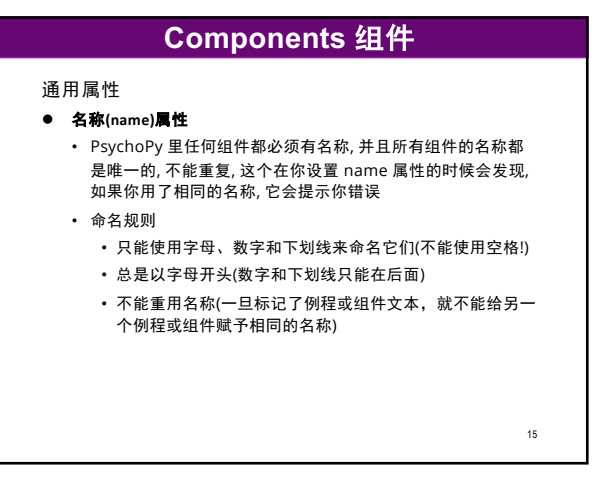

15

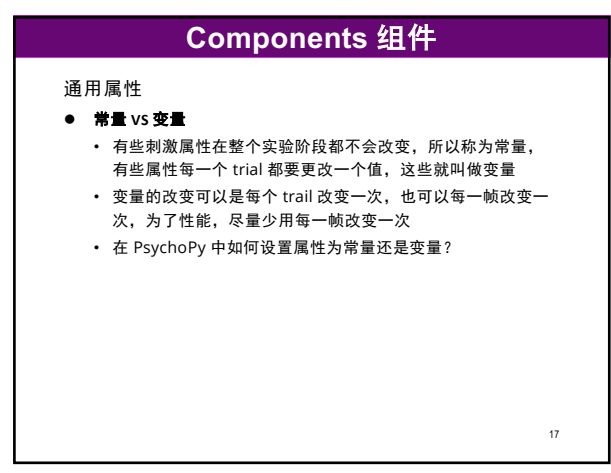

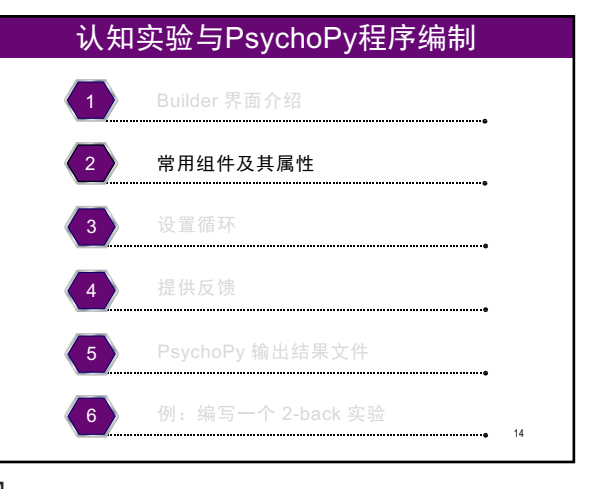

14

# Components 组件

## 通用属性

### ● 开始结束时间

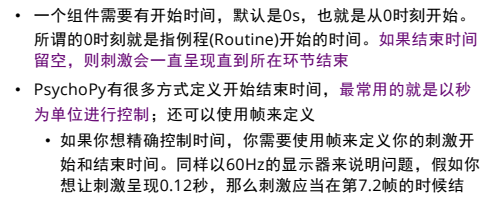

急证刺激呈现0.12秒,那么刺激应当在第7.2帧的时候结 束,但显然是不可以的,因为你的显示器只能在刷新的时 候改变刺激,所以要么在第7帧的时候结束要么在第8帧的 时候结束

16

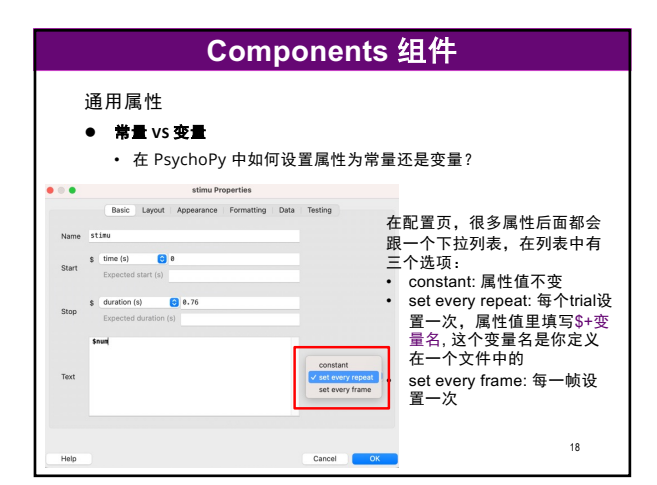

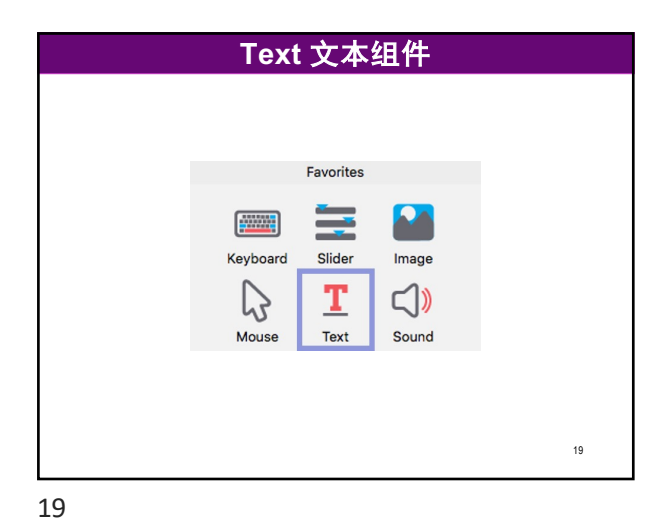

| • • • | text Properties                         |            |
|-------|-----------------------------------------|------------|
|       | Basic Layout Appearance Formatting Data | Testing    |
| Name  | welcome_page                            |            |
| Start | \$ time (s) C 0.0<br>Expected start (s) |            |
| Stop  | \$ duration (s)  Expected duration (s)  |            |
|       | 欢迎参加本实验!                                |            |
| Text  |                                         | constant 📀 |
|       |                                         |            |
| Help  |                                         | Cancel     |

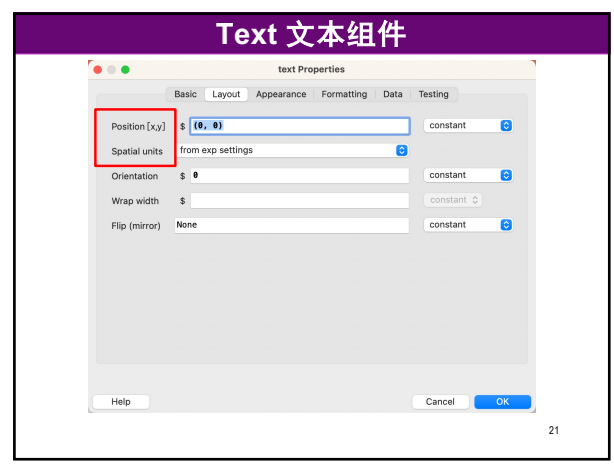

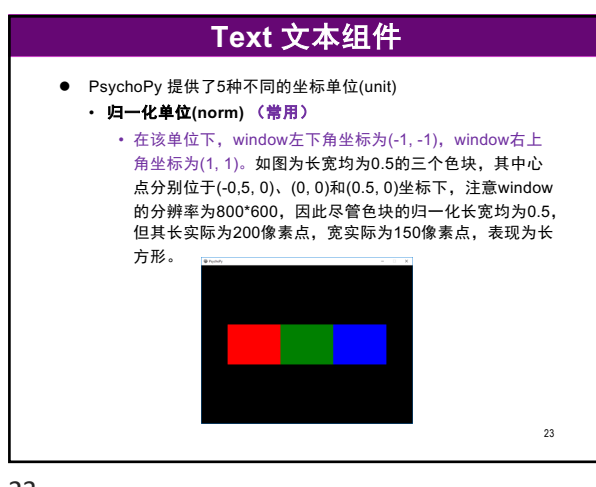

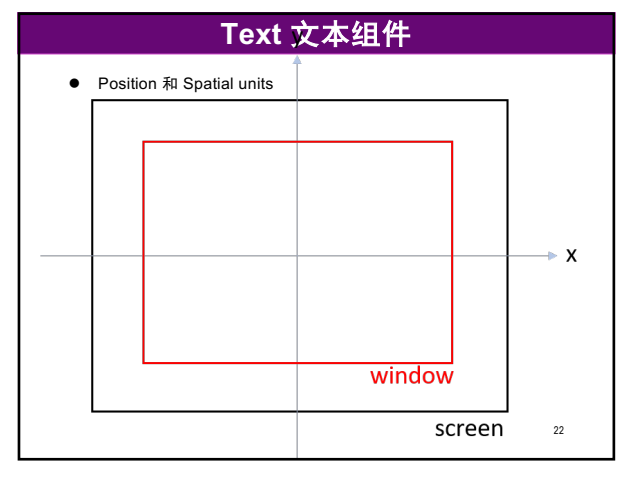

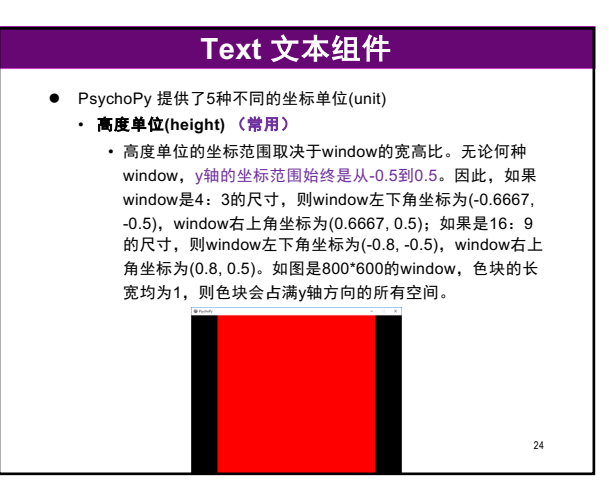

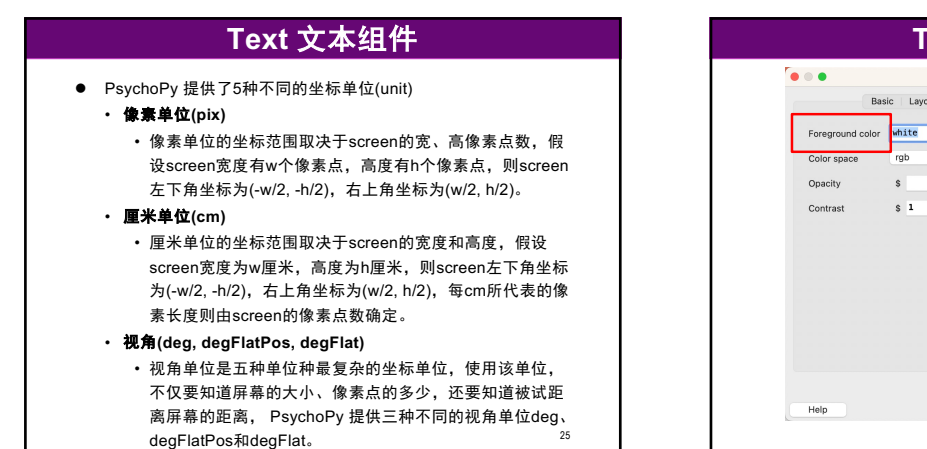

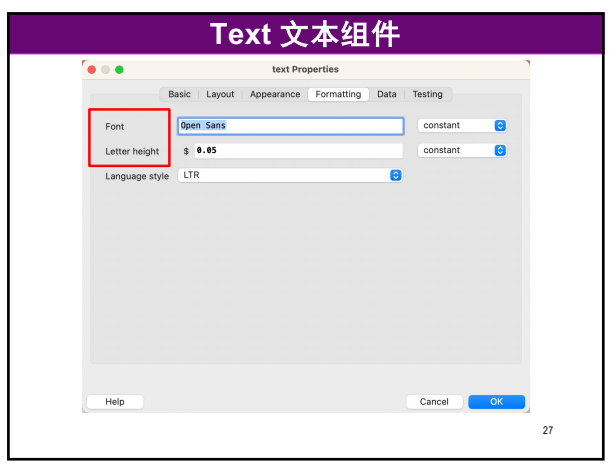

| ••    | Image_38 Properties                          |
|-------|----------------------------------------------|
|       | Basic Layout Appearance Texture Data Testing |
| Name  | image_38                                     |
|       | \$ time (s) 📀 0.0                            |
| Start | Expected start (s)                           |
|       | \$ duration (s) 😌 1.0                        |
| Stop  | Expected duration (s)                        |
| Image | resources/assets/RedRabbitWhite.ong          |
|       |                                              |
|       |                                              |
|       |                                              |
| Help  | Cancel                                       |

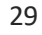

|                  | text Properties                  |      |          |    |  |
|------------------|----------------------------------|------|----------|----|--|
| Ba               | sic Layout Appearance Formatting | Data | Testing  |    |  |
| Foreground color | white                            |      | constant | 0  |  |
| Color space      | rgb                              | 0    |          |    |  |
| Opacity          | s                                |      | constant | ٢  |  |
| Contrast         | \$ 1                             |      | constant | 0  |  |
|                  |                                  |      |          |    |  |
|                  |                                  |      |          |    |  |
|                  |                                  |      |          |    |  |
|                  |                                  |      |          |    |  |
|                  |                                  |      |          |    |  |
|                  |                                  |      |          |    |  |
|                  |                                  |      |          |    |  |
| Halp             |                                  |      | Cancel   | OK |  |
| Those            |                                  |      |          | on |  |

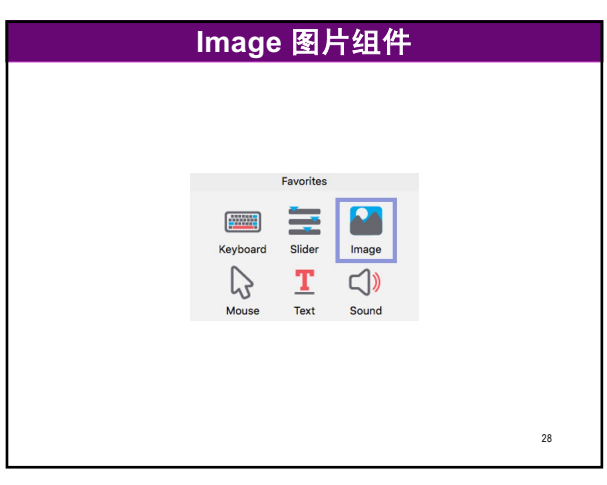

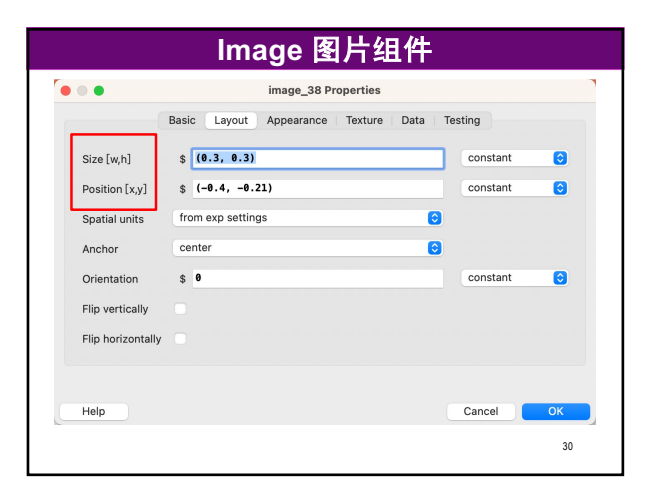

|    | Keybo        | oard 键    | 盘组件         |    |
|----|--------------|-----------|-------------|----|
|    |              |           |             |    |
|    |              | Favorites |             |    |
|    |              | -         |             |    |
|    | Keyboard     | Slider    | Image       |    |
|    | $\mathbf{G}$ | T         | <b>⊂</b> ]) |    |
|    | Mouse        | Text      | Sound       |    |
|    |              |           |             |    |
|    |              |           |             | 31 |
| 31 |              |           |             |    |

|                  | Basic Data Testing     |            |
|------------------|------------------------|------------|
| Name             | key_resp               |            |
| Start            | \$ time (s) 📀 0        |            |
| Start            | Expected start (s)     |            |
| Stop             | \$ duration (s) 📀 2.26 |            |
| otop             | Expected duration (s)  |            |
| Force end of Ro  | utine                  |            |
| Register keypres | ss on press            | 0          |
| Allowed keys     | \$ 'z','m'             | constant 📀 |

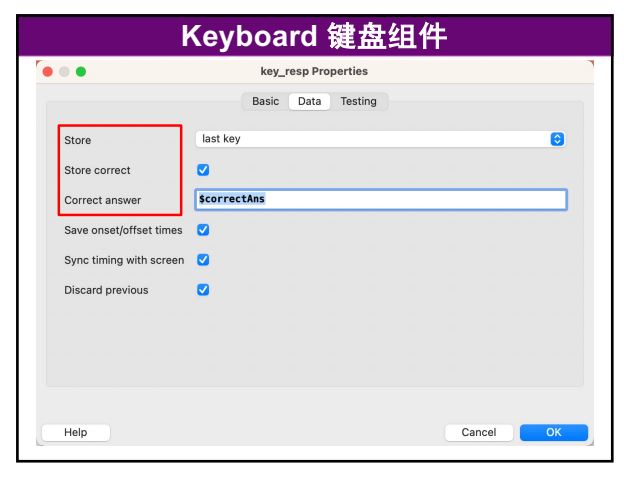

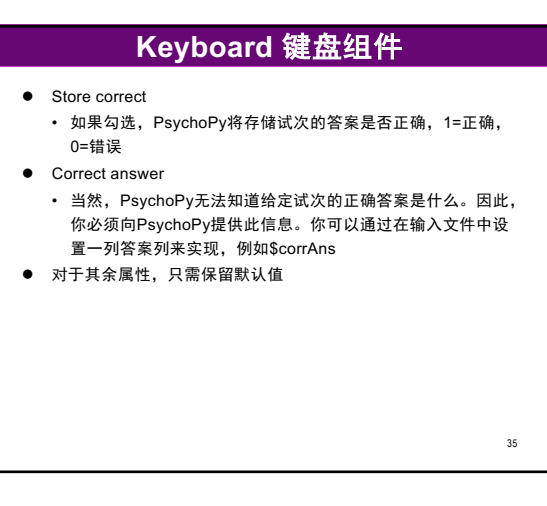

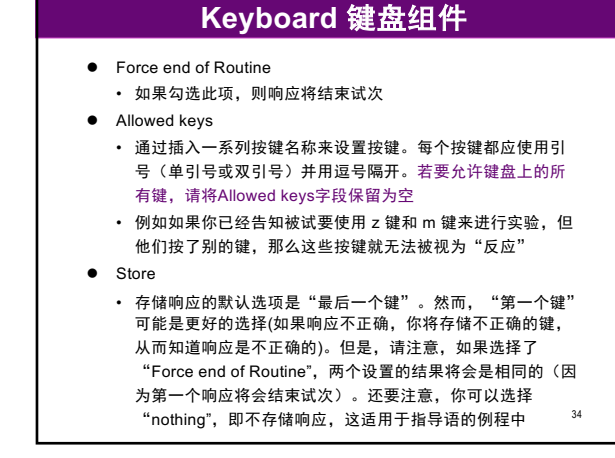

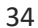

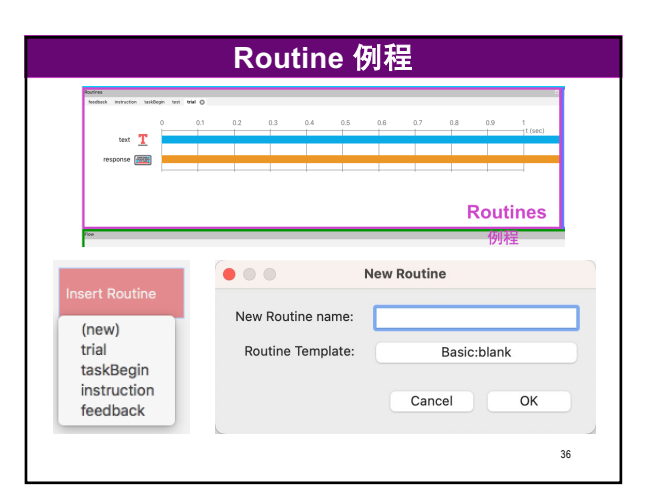

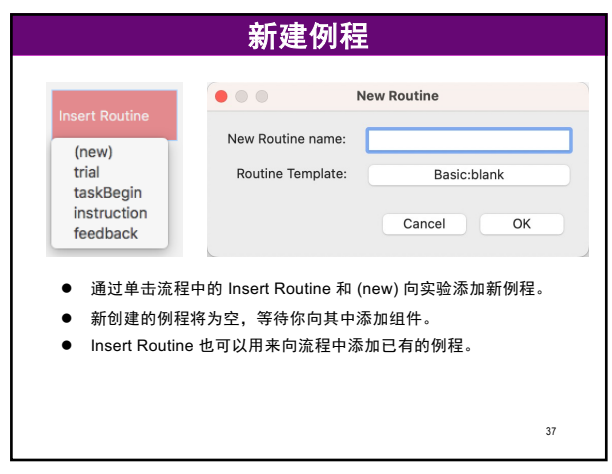

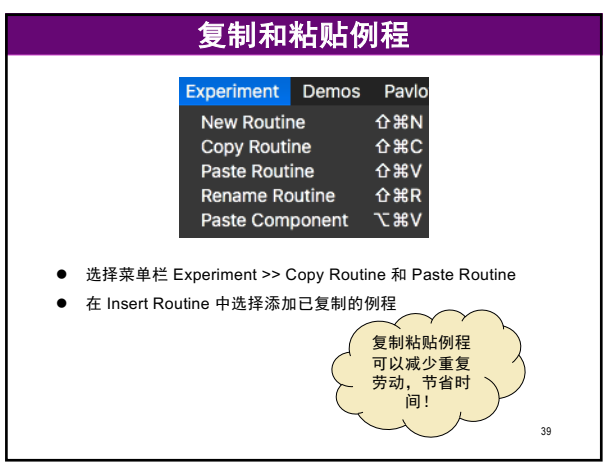

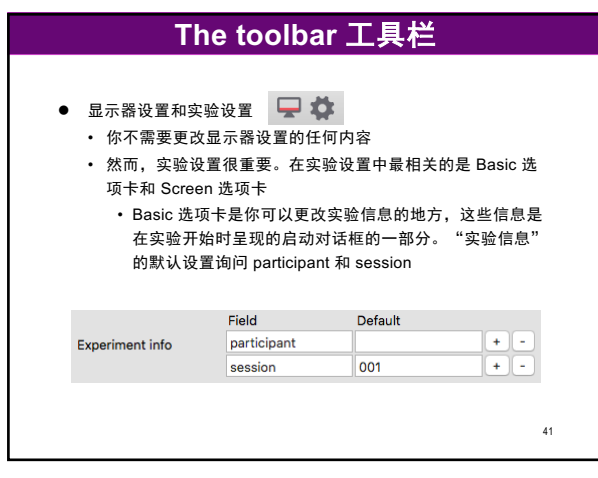

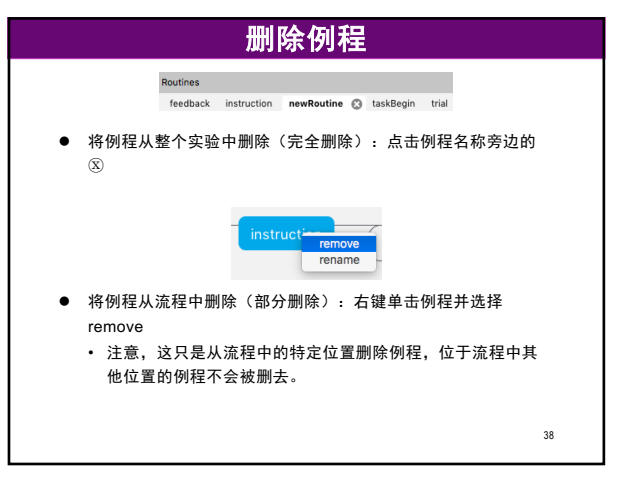

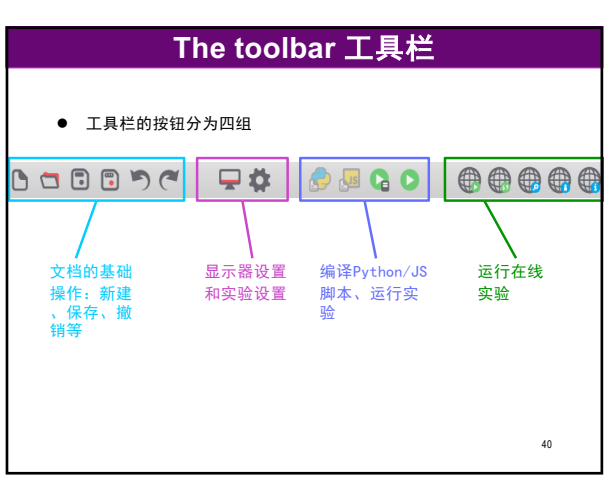

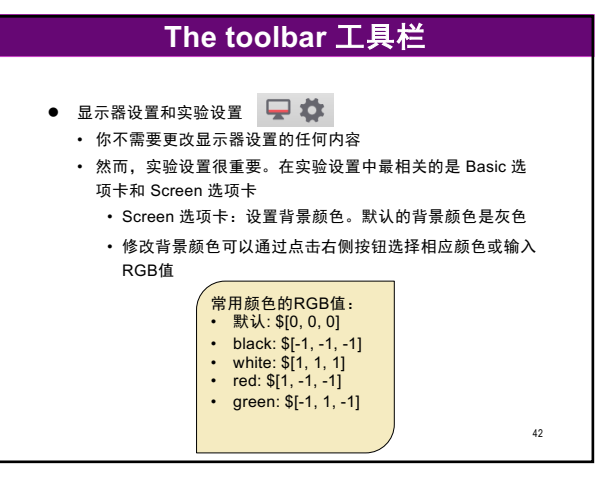

| Monitor              | testMonitor    |                     |
|----------------------|----------------|---------------------|
| Screen               | \$ 1           | Show screen numbers |
| Full-screen window   |                |                     |
| Window size (pixels) | \$ [1440, 900] |                     |
| Show mouse           |                |                     |
| Units                | height         | 6                   |
| Color                | \$[0,0,0]      |                     |
| Color space          | rgb            |                     |
| Window backend       | pyglet         | 6                   |
| Background image     |                | <b>C</b>            |
| Background fit       | none           | 6                   |
| Blend mode           | average        | 6                   |
|                      |                |                     |

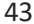

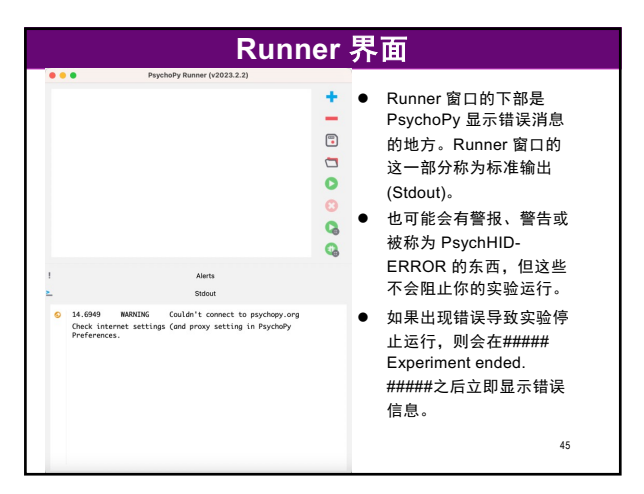

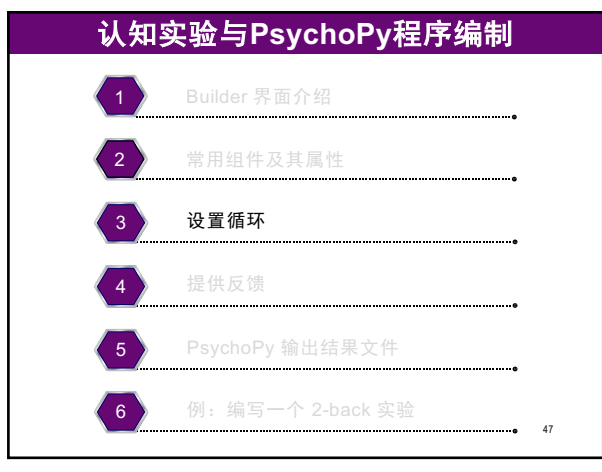

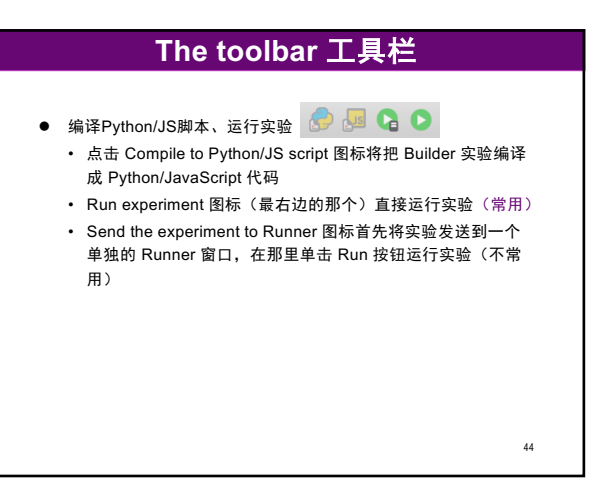

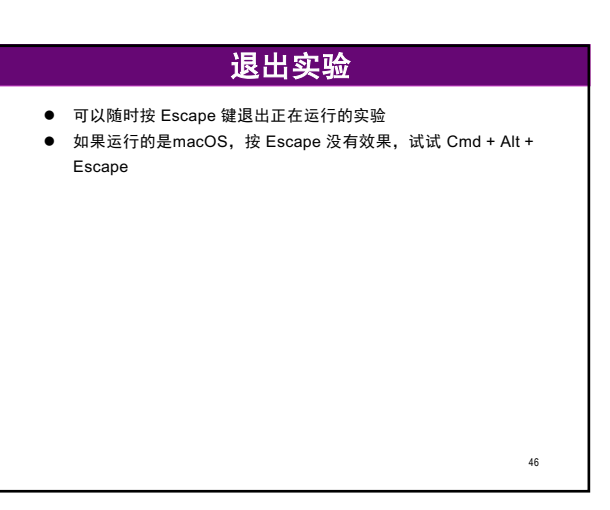

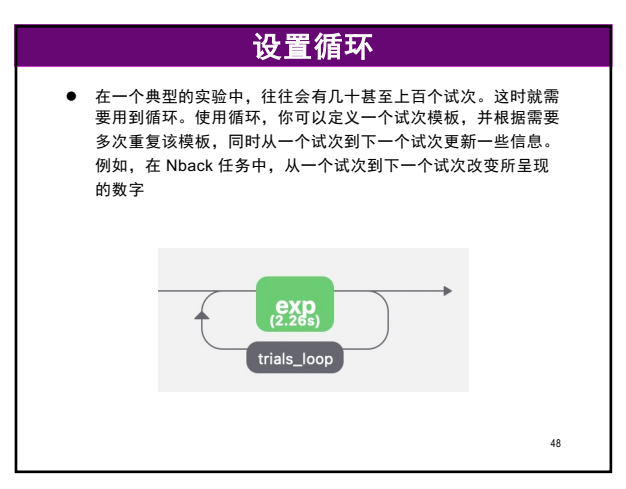

| 新建和删除循环                                                                                                    |  |
|----------------------------------------------------------------------------------------------------|--|
| Insert Routine                                                                                                    |  |
| <ul> <li>新建循环:在流程中单击" Insert Loop "。然后,点击你想要循环开始的实验时间轴。最后,点击你想要循环结束的时间轴</li> <li>删除循环:右键单击循环,然后单击"remove"</li> </ul> |  |
| 49                                                                                                    |  |

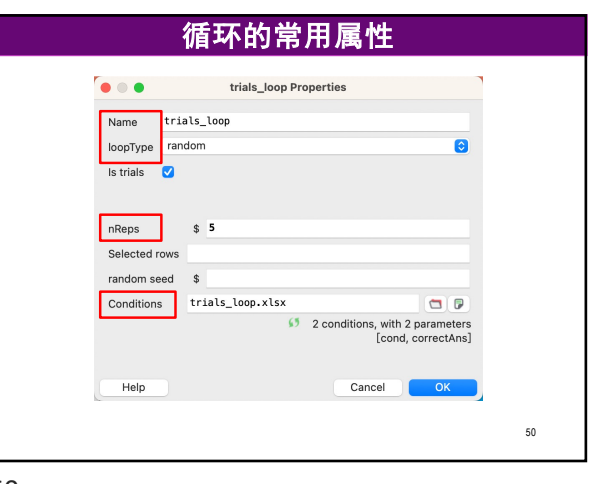

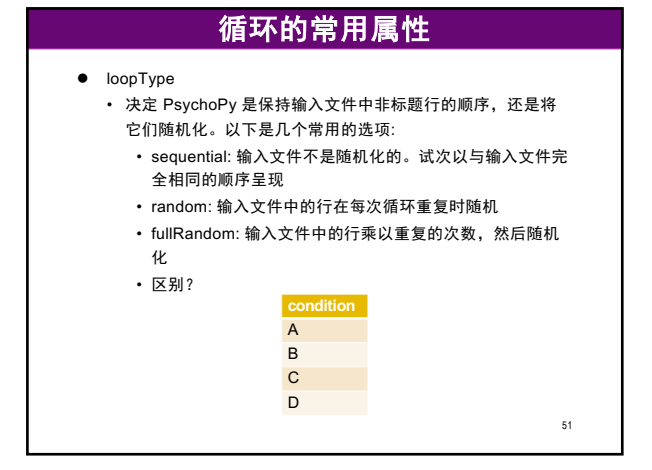

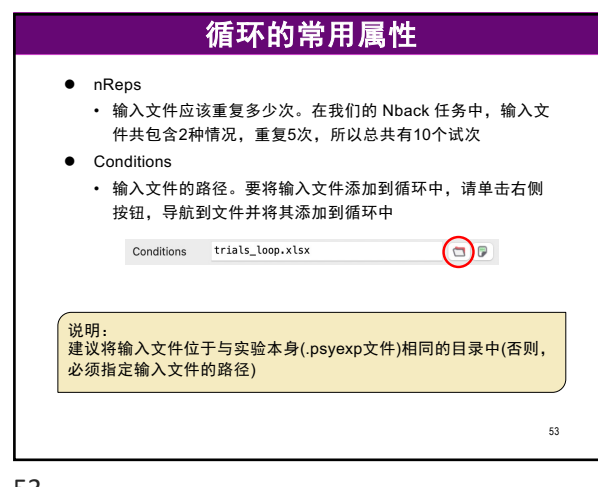

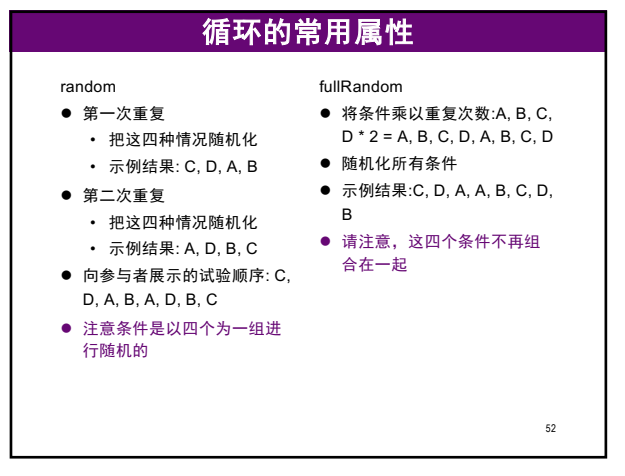

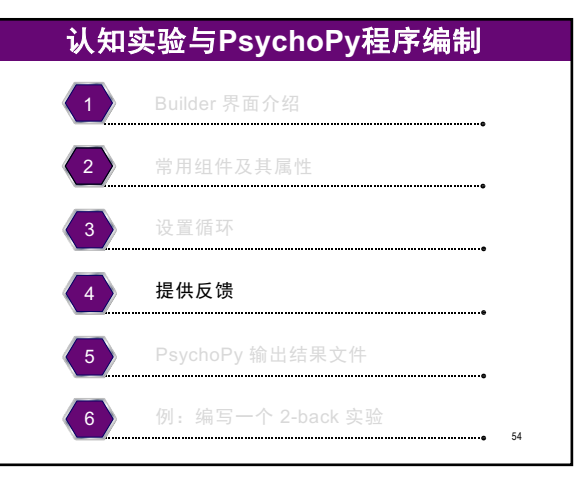

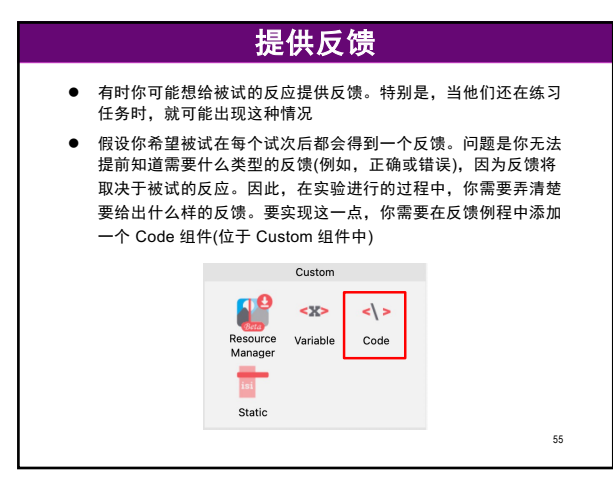

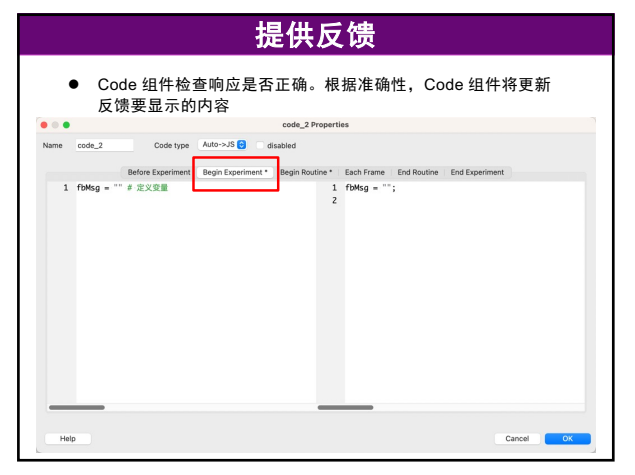

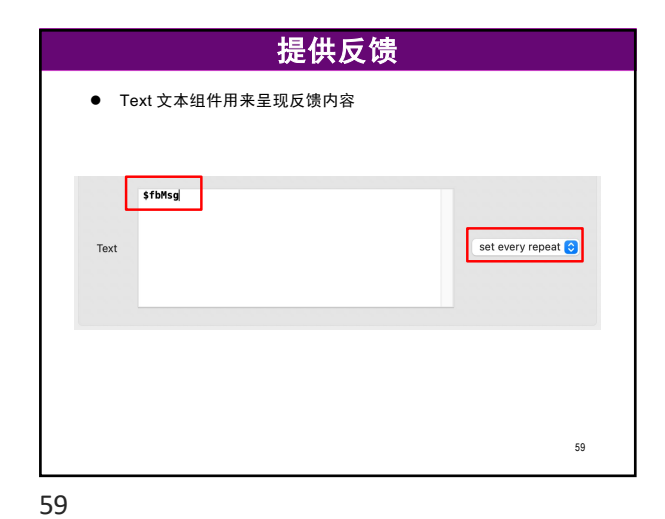

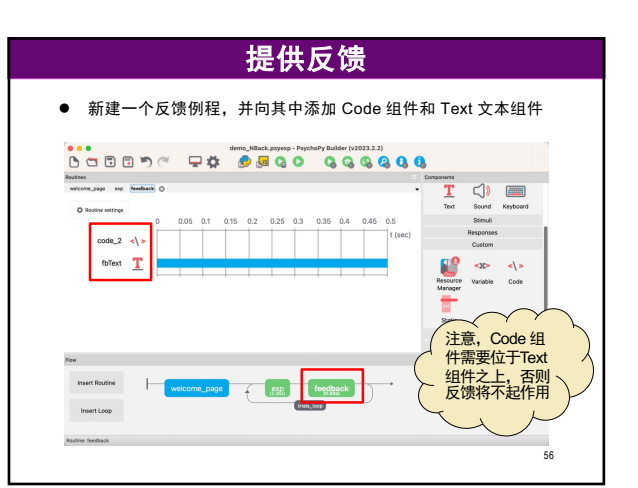

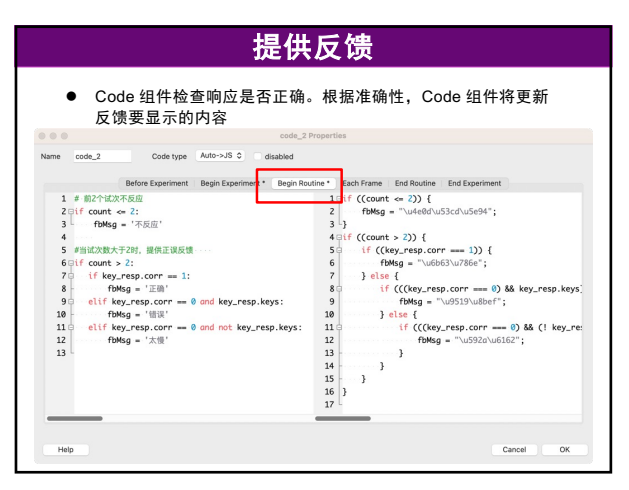

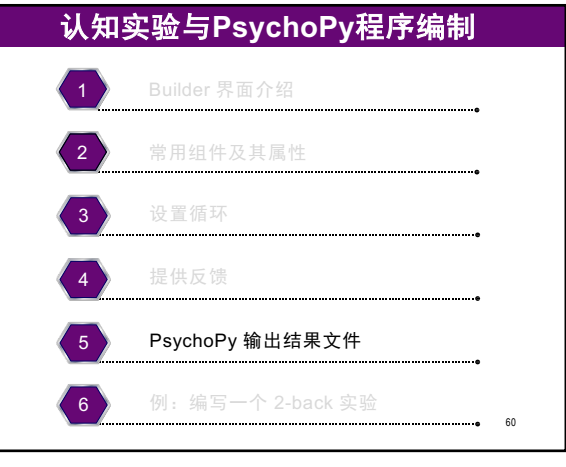

# PsychoPy 输出结果文件

- PsychoPy 将输出文件放在一个名为 data 的文件夹中
- 此文件夹是在你第一次运行实验时自动创建的
- 该文件夹位于与实验.psyexp文件相同的目录中
- 对于每个被试,该文件夹中通常有三种类型的文件
  - . csv文件
  - . log文件
  - .psydat文件
- 我们重点关注.csv文件,其默认的命名结构为
   <participant\_ID>\_<experiment\_name>\_<date>\_<time>.csv

61

63

# PsychoPy 输出结果文件

### 输出结果文件的列包含哪些信息?

- 输入文件中的所有信息
- 来自启动对话窗口的信息(例如,participant ID)
- 与响应组件相关的信息:
  - 按下的键: <name\_of\_your\_response\_component>.keys
  - 反应时: <name\_of\_your\_response\_component>.rt
  - 正确率: <name\_of\_your\_response\_component>.corr (只有当 你选择 "Store correct"时,这一列才会存在)

PsychoPy 输出结果文件

所有时间都以秒为单位; 最相关的列通常是反应时、正确率和条件(有关条件的信息

输出结果文件的列包含哪些信息?
有关组件的开始和结束时间的信息(不常用):
.started:开始时间,以秒为单位(相对于实验开始)
.stopped:结束时间,以秒为单位(相对于实验开始)
此外,还有日期,帧率,实验名称和 PsychoPy 版本(不常用)

在 PsychoPy 中计数从0开始;

通常来自你的输入文件)。

PsychoPy 输出结果文件

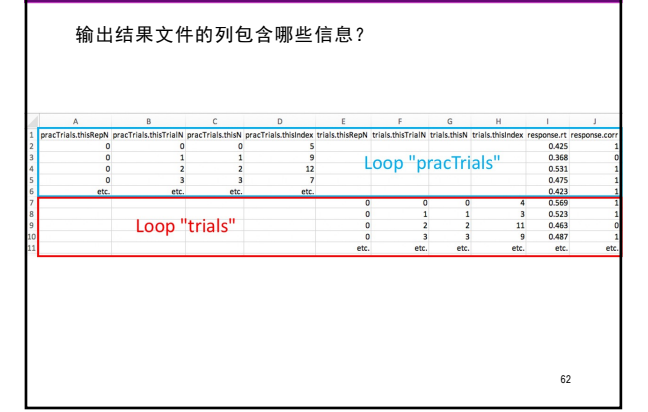

62

61

63

65

# PsychoPy 输出结果文件

输出结果文件的列包含哪些信息?

- 关于循环的信息(不常用):
- 每个循环都有自己的几列信息
  - 这些列的列名将以循环的名称开始,例如" trials.+与循环相
  - 关的列 "
  - 各种与循环相关的列是:
    - •.thisRepN:这个循环运行的频率是多少?
    - .thisTrialN: 这个循环的试次数是多少?(当循环重复时重置)

64

- .thisN: 总试次数是多少?(当循环重复时不会重置)
- .thisindex: 当前试次位于输入文件中的行号

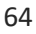

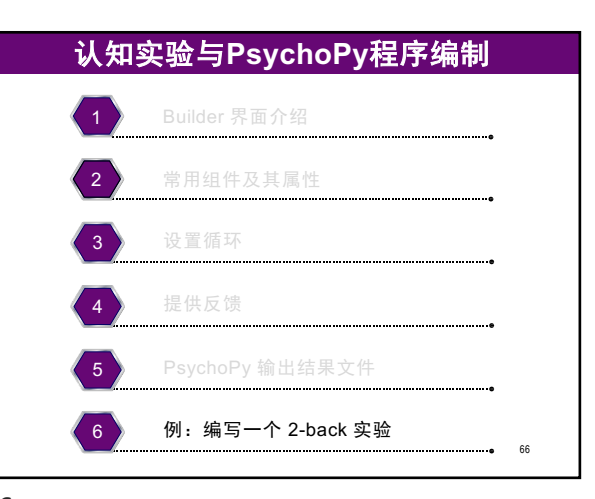

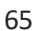

:

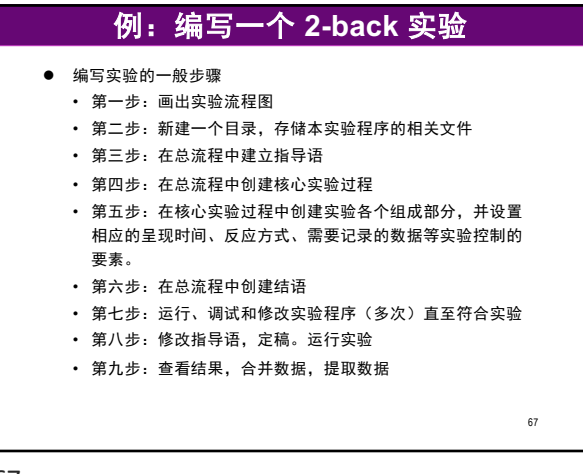

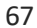

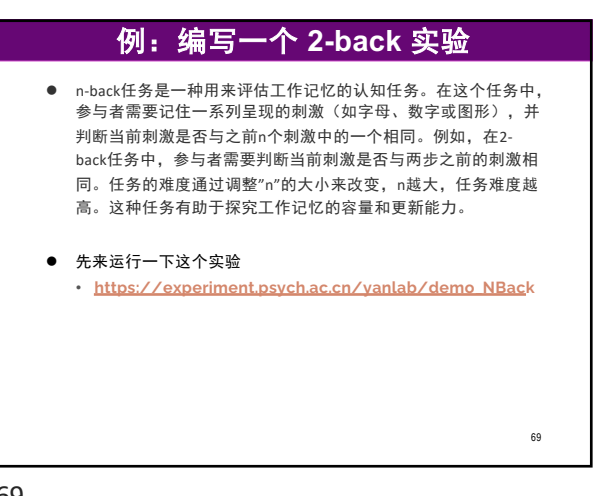

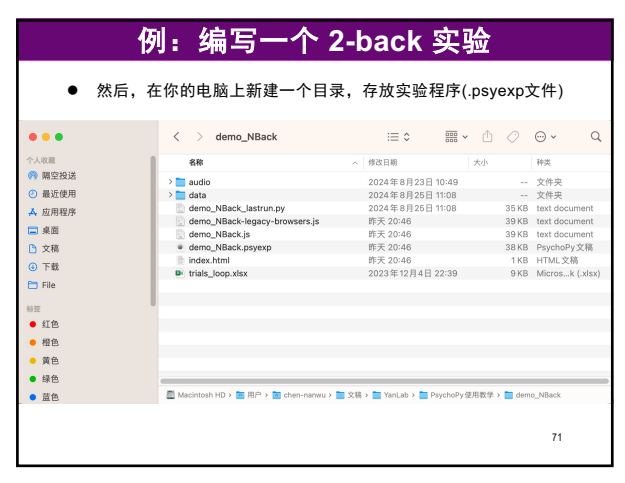

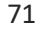

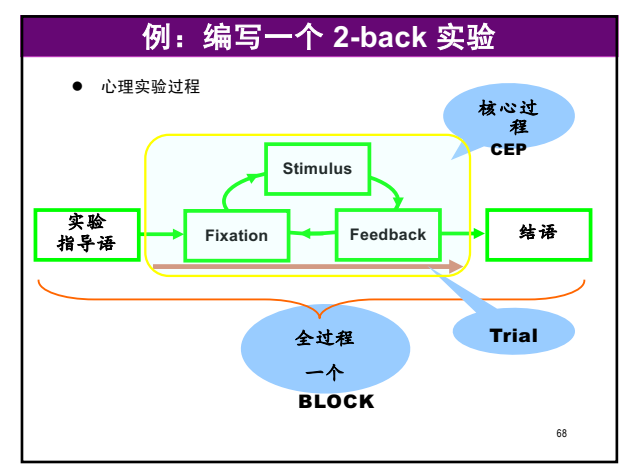

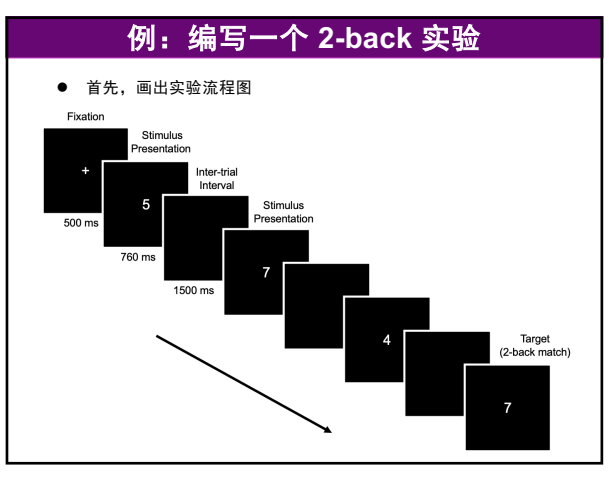

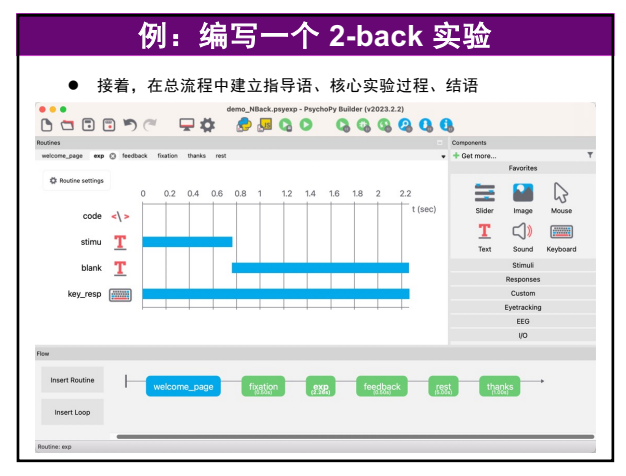

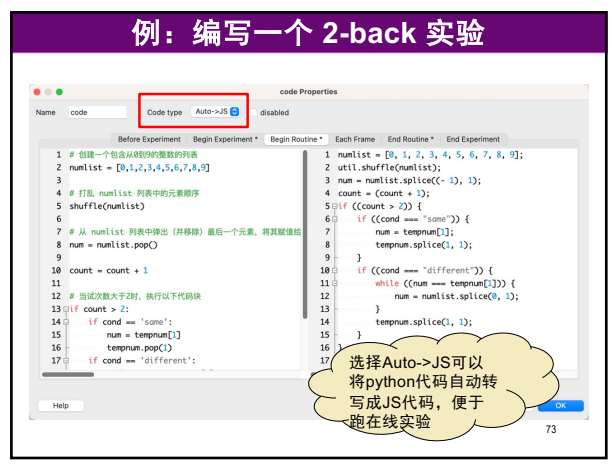

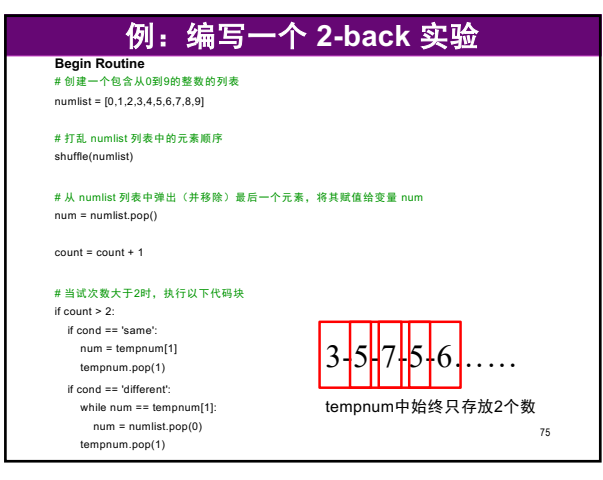

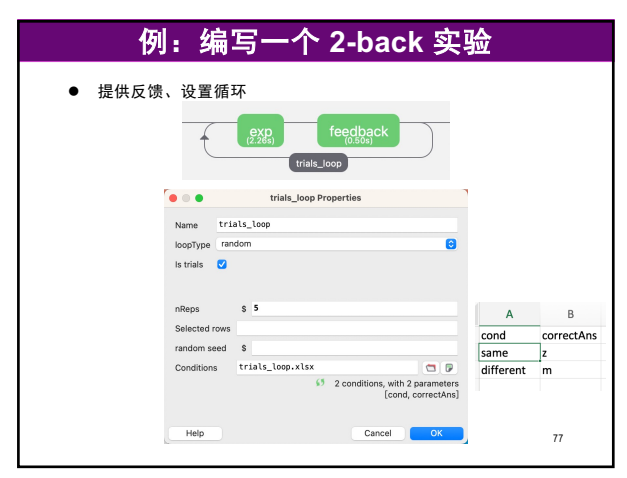

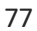

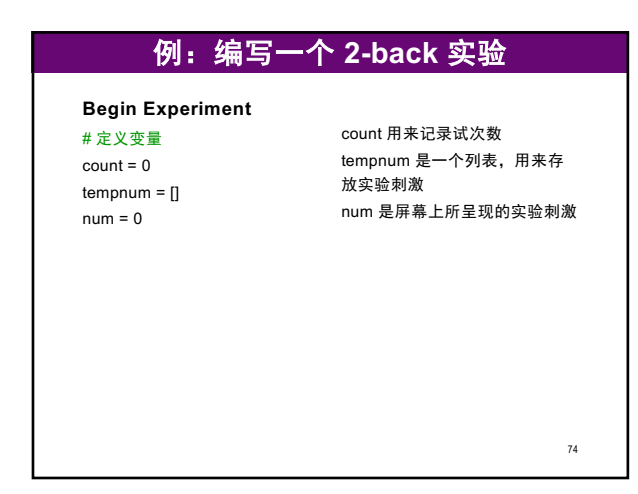

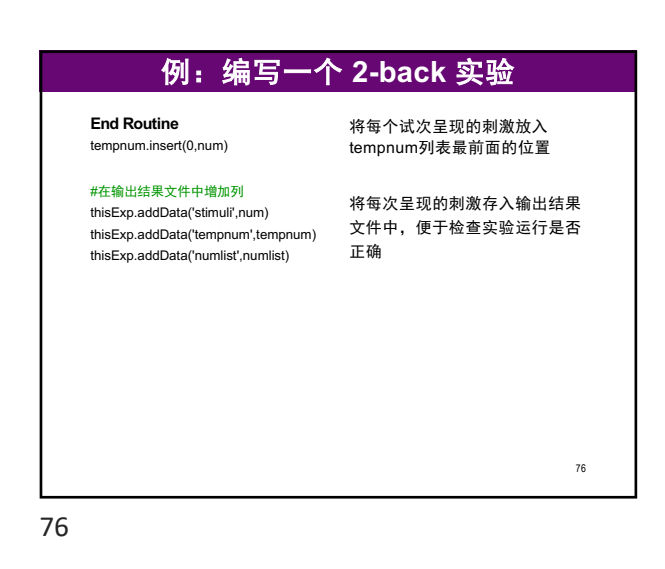

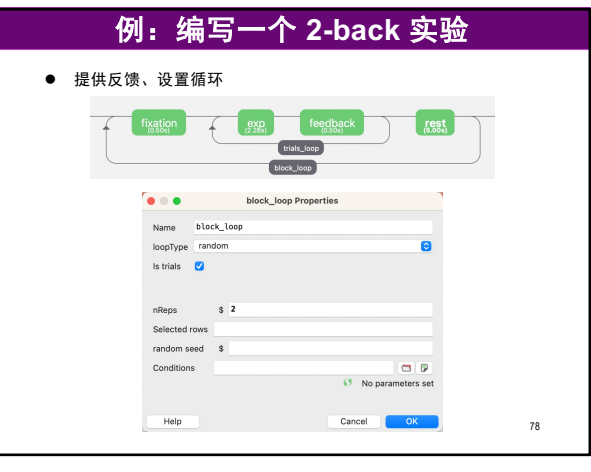

| 例:编写一个                                                                                                    | 2-back 实验                                                                                        |
|----------------------------------------------------------------------------------------------------|--------------------------------------------------------------------------------------------------|
| <ul> <li>设置中途休息</li> <li>if block_loop.thisN == 1:<br/>continueRoutine = False<br/>else:<br/>continueRoutine = True</li> </ul> | 在我们的demo_NBack.psyexp<br>实验程序中,共包含两个block,<br>只需要在第一个block结束后设<br>置中途休息,第二个block结束<br>后则跳过rest例程 |
| count = 0<br>tempnum = []                                                                                                    | 在一个block结束后重置实验参<br>数                                                                            |
|                                                                                                    | 79                                                                                               |

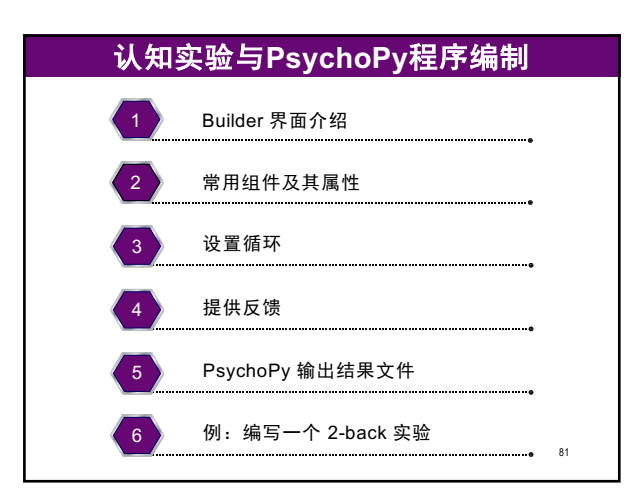

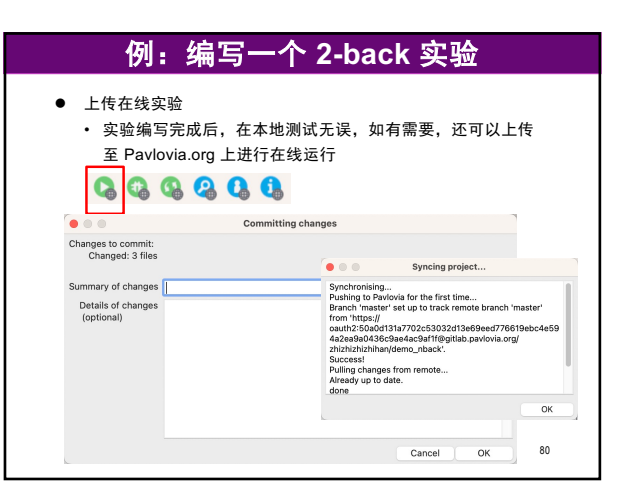

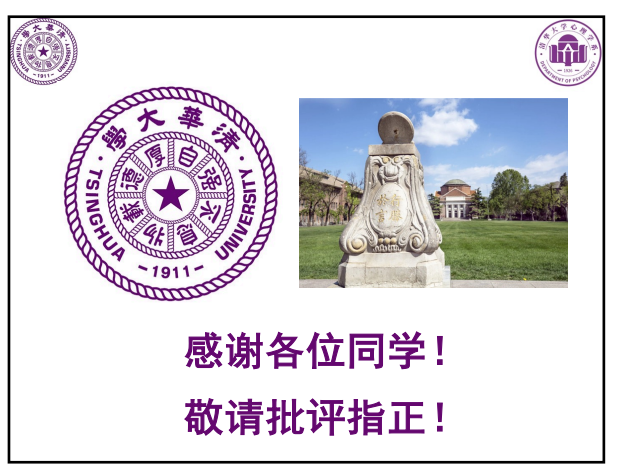